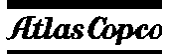

Atlas Copco Airpower NV

## **ELEKTRONIKON MkIV**

# **User Guide : Elektronikon MkIV Modbus**

| Name           | me User Guide : Elektronikon MkIV Modbus Secr. Class 1102 K/1 |              |                     |             |      |  |
|----------------|---------------------------------------------------------------|--------------|---------------------|-------------|------|--|
| Detail         |                                                               | PC Owner AII |                     |             |      |  |
| Edition 01     | Modified from :                                               |              | print date 31/01/03 |             |      |  |
| Family         | Written By<br>CTE                                             | Compare      | Replaces            | Designation |      |  |
| Design Checked | Product Checked                                               | Approved     | Date 19/07/2002     | 9820 3582   | 2 02 |  |

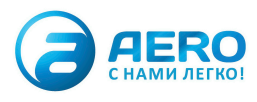

## **Document Information**

| Edition | Date       | Description                                    | Author  |
|---------|------------|------------------------------------------------|---------|
| 00      | 01/08/2002 | First edition                                  | CTE     |
| 01      | 14/01/2003 | Second edition                                 | CTE-PDJ |
|         |            | Added exception code Command Refused (07)      |         |
|         |            | Added exception code Reprogrammed Refused (06) |         |
|         |            |                                                |         |

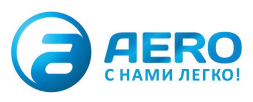

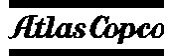

### <u>Preface</u>

This document describes how to implement a Modbus connection to the Elektronikon MkIV compressor controller network.

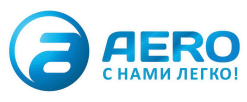

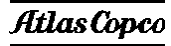

### **Table of Contents**

| 1. T/ | he Physical set-up                                    | 6  |
|-------|-------------------------------------------------------|----|
| 1.1   | Modbus & the Network                                  | 6  |
| 1.2   | The Module (Combox-S)                                 | 8  |
| 1.3   | LED's                                                 | 9  |
| 1.4   | Connector lay-out                                     | 10 |
| 1.4   | 4.1 Power Supply                                      | 10 |
| 1.4   | 4.2 LAN connector                                     | 10 |
| 1.4   | 4.3 Modbus connection                                 | 10 |
|       | Pin Assignment Modbus                                 | 10 |
| 1.5   | RS485 connections                                     | 11 |
| 1.5   | 5.1 Modbus with MKIV                                  | 11 |
| 1.5   | 5.2 Modbus with MKIV and MKIII                        | 12 |
| 1.5   | 5.3 Modbus with MKIV and Other Equipment              | 13 |
| 1.6   | Software downloading                                  | 14 |
| 2. M  | odbus protocol implementation                         | 15 |
| 2.1   | Supported modbus specification                        | 15 |
| 2.2   | Supported Modbus functions                            | 15 |
| 2.3   | Modbus registers and coils for Data Reading           | 16 |
| 2.3   | 3.1 System Overview                                   | 16 |
|       | 2.3.1.1 General Compressor Condition                  | 16 |
|       | 2.3.1.2 Detailed General Compressor Condition         | 17 |
| 2.3   | 3.2 Inputs & Outputs                                  | 18 |
| -     | 2.3.2.1 Analogue Inputs – Sensors & Calculated        | 18 |
|       | 2.3.2.3 "Status" register Interpretation              | 10 |
|       | 2.3.2.4 "Value" register Interpretation               | 19 |
|       | 2.3.2.4.1 Pressure Input                              | 19 |
|       | 2.3.2.4.2 Temperature Input                           | 19 |
|       | 2.3.2.4.3 Vibration Input                             | 19 |
|       | 2.3.2.4.4 Level Input                                 | 19 |
|       | 2.3.2.4.5 Conductivity input                          | 19 |
|       | 23247 Current Input                                   | 19 |
|       | 2.3.2.4.8 Speed Input                                 | 20 |
|       | 2.3.2.5 Digital (Voltage free contacts) Inputs        | 20 |
|       | 2.3.2.6 "Status" register Interpretation              | 20 |
|       | 2.3.2.7 "Value" register Interpretation               | 20 |
|       | 2.3.2.8 Digital (Relays) Output (Not Yet Implemented) | 20 |
| 2.3   | 3.3 Counters                                          | 21 |
|       | 2.3.3.1 Compressor Controller Counters                | 21 |
| 2.3   | 3.4 Special                                           | 22 |
|       | 2.3.4.1 VSD motor data                                | 23 |
| 2.4   | Modbus registers and coils for parameters change      | 24 |
| 2.4   | 4.1 Load/Unload Pressure Band change                  | 24 |
| 2.4   | 4.2 VSD Setpoint change                               | 24 |
| 2.4   | 4.3 MCC Pressure Band change                          | 25 |
| 2.5   | Modbus registers and coils for remote control         | 26 |
| 2.5   | 5.1 Control Commands                                  | 26 |
|       | 2.3.1.1 Compressor Control Mode Selection             | 26 |

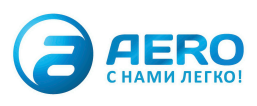

#### aerocompressors.ru

Atlas Copco

#### User Guide : Elektronikon MkIV Modbus VSD – external setpoint/speed control \_\_\_\_\_ 2.5.1.2 Compressor Commands 26 VSD – external setpoint/speed control \_\_\_\_\_ 27 Reset Initial Settings (Analogue , Digital , Counter Inputs) \_\_\_\_\_ 27 2.5.2 2.5.3 Communication examples \_\_\_\_\_ 2.6 28 \_\_\_\_\_ 28 2.6.1 Analogue - Digital Inputs \_\_\_\_\_ Commands description 2.6.2 29 2.6.3 Present System Status 29 Loopback Test 2.6.4 30 3. Exception Responses\_\_\_\_\_ 31 3.1 Function Code – Data Field 31 Exception Codes 3.2 31 3.3 Example\_\_\_\_\_ 31

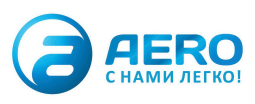

v

### 1. The Physical set-up

### 1.1 Modbus & the Network

In the Elektronikon MkIV system all compressors in an installation can be connected by a data and/or control network. This is done according the Compressor Network Cabling Instruction (9820 3585 00). This instruction explains what connectors and cables should be used to interconnect the different compressors/controllers in the network. Basically this is a CAN-based local network.

In order to setup a modbus connection to one or several of the compressors in this network, a special module as to be inserted in this network.

This module will then behave as a modbus-proxy that allows access to all compressors in the network, whereby each compressor has its own modbus address (proxy concept).

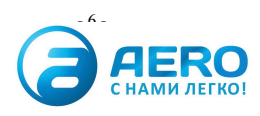

#### aerocompressors.ru

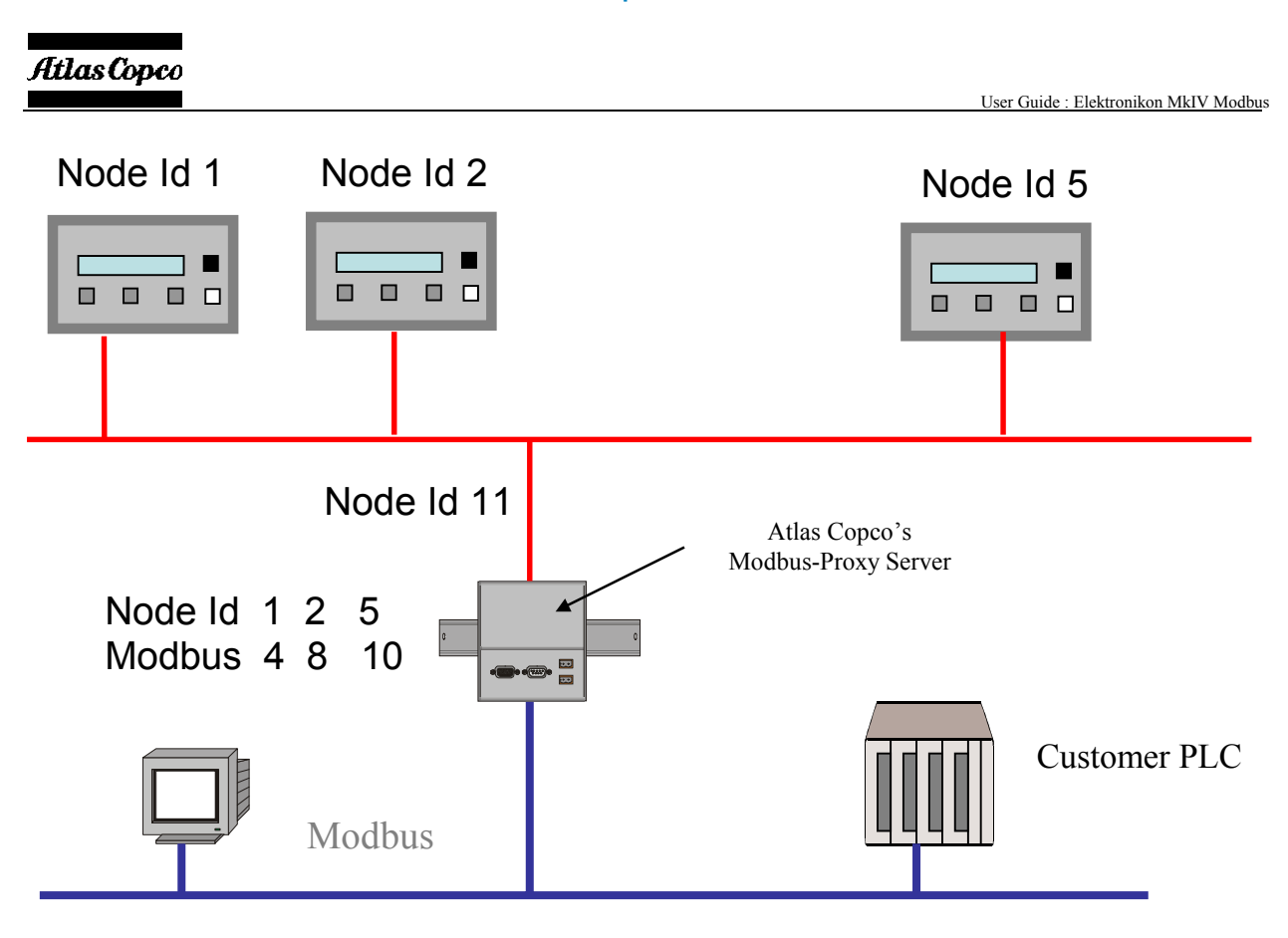

In this drawing the proxy is used to access the compressors with Node Id 1,2 and 5, by using the modbus addresses 4,8 and 10. (This proxy-conversion table has to be set with proper tools). The Node Id the Proxy itself if 11 on the CAN side.

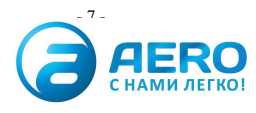

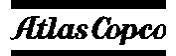

### **1.2** The Module (Combox-S)

For the modbus connection a so-called Combox-S module has to be used (AC n° 19000711 41). This is a general purpose serial communication module. By downloading the correct software in it, it will perform the modbus proxy function.

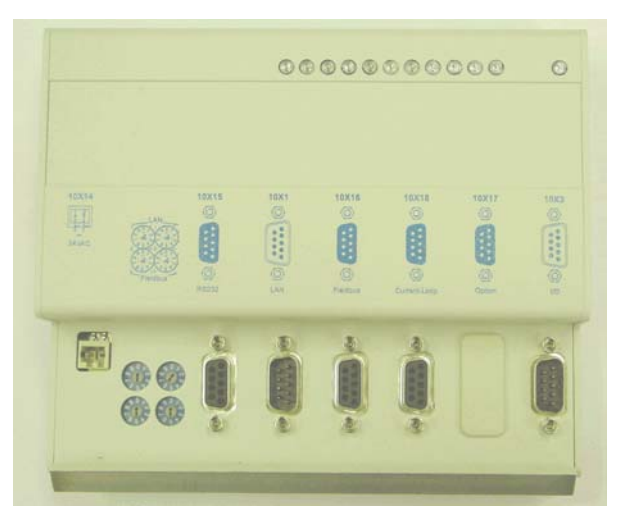

Because this is a general purpose module, not all connections/switches will be used for this connection. For modbus the following will be used

- 10x14 :
  - to connect a 24Vac supply
- 2 top address switches (LAN)
  - to set the Atlas Copco Lan address (= CAN side address !!), the Fieldbus switches are NOT used, because the Modbus addresses (proxy) are defined by software and programmed with an external (PC) software.
- 10x1:
  - to connect to the compressor network (CAN)
- 10x16 :
  - to connect the RS485 modbus line

The other connectors/switches are NOT used for this application

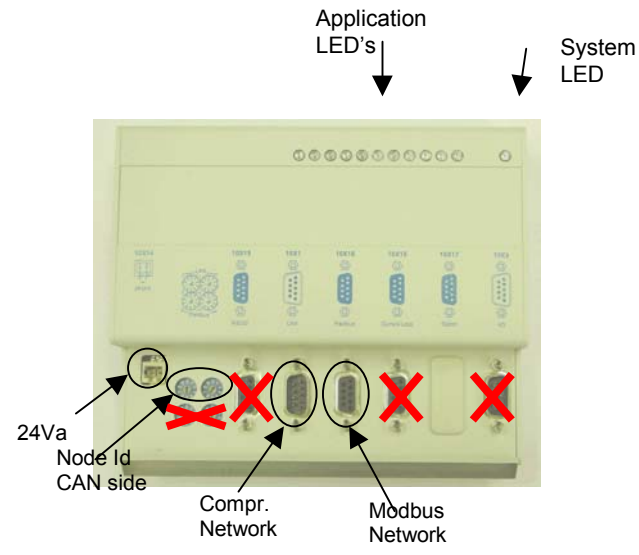

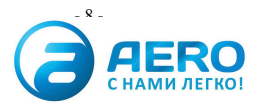

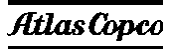

The module itself can be mounted on a DIN-rail inside one of the compressor cubicles, or on a separate location. Before installation check the available power of the 24Vac transformer, if connecting to an already supplied transformer inside a cubicle..

### 1.3 LED's

The module also has a number of LED's on type. They are used as follows :

#### System LED

Blinking : no program loaded or not running Lit continuously : program running OK

#### Application LED's from left to right

- 1. not used
- 2. not used
- 3. CAN receive (Combox receives CAN message)
- 4. CAN transmit (Combox transmits CAN message)
- 5. Modbus receive (Combox receives Modbus message)
- 6. Modbus transmit (Combox transmits Modbus message)
- 7. not used
- 8. not used
- 9. not used
- 10. Modbus Mode
- 11. not used

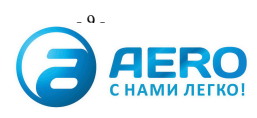

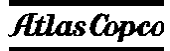

### 1.4 Connector lay-out

#### 1.4.1 Power Supply

This is a two pole Wago (type ...) connector. Power supply is 24Vac, 10VA

#### 1.4.2 LAN connector

Connect here the cable of the compressor network, according AC instruction : Compressor Network Cabling Instruction (9820 3585 00).

#### 1.4.3 Modbus connection

The module supports the RS485A variant of modbus, with the following pin-layout and termination requirements as specified

#### **Pin Assignment Modbus**

Sub-D 9 pole female

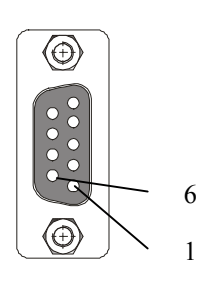

| Pin | Function  |
|-----|-----------|
| 1   | GND       |
| 2   | Reserved  |
| 3   | TxD/RxD + |
| 4   | RTS       |
| 5   | GND*      |
| 6   | +5V*      |
| 7   | Reserved  |
| 8   | TxD/RxD - |
| 9   | Reserved  |

\* galvanic isolated

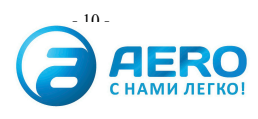

### AtlasCopco

### 1.5 RS485 connections

### 1.5.1 Modbus with MKIV

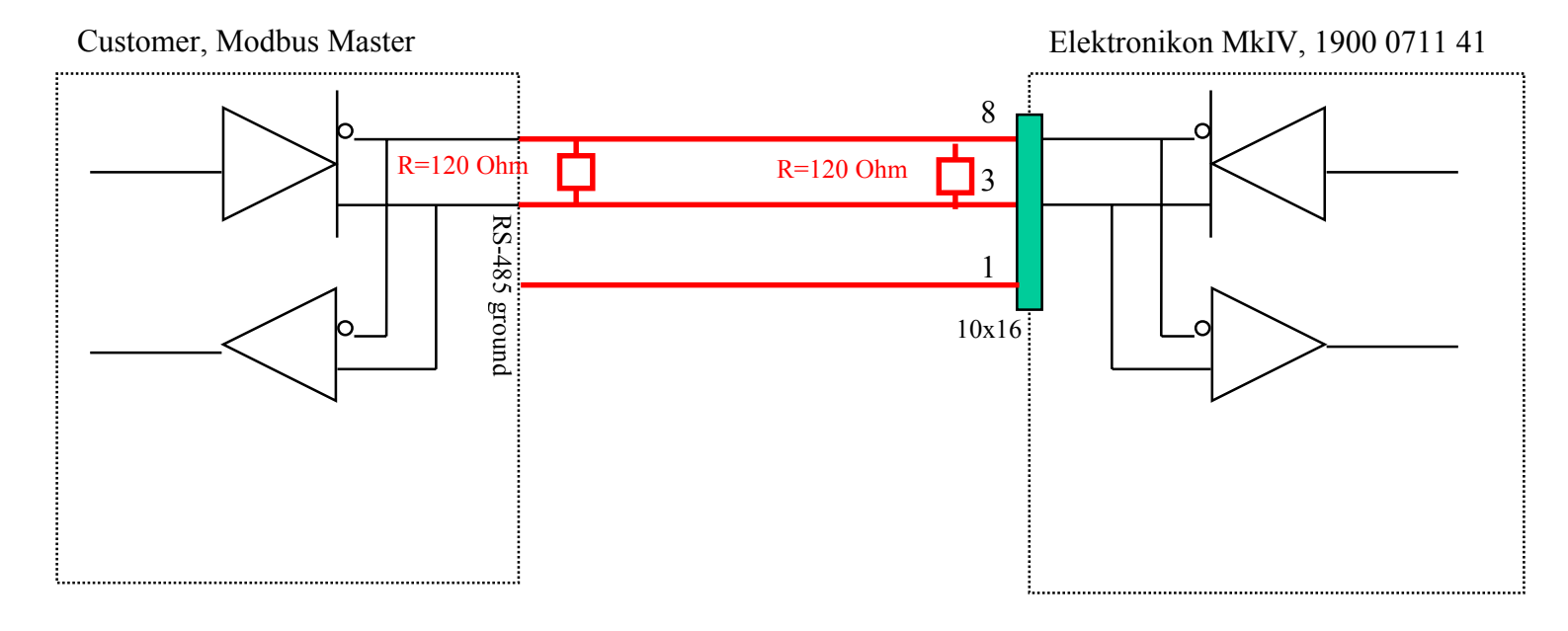

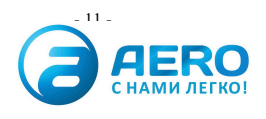

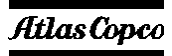

### 1.5.2 Modbus with MKIV and MKIII

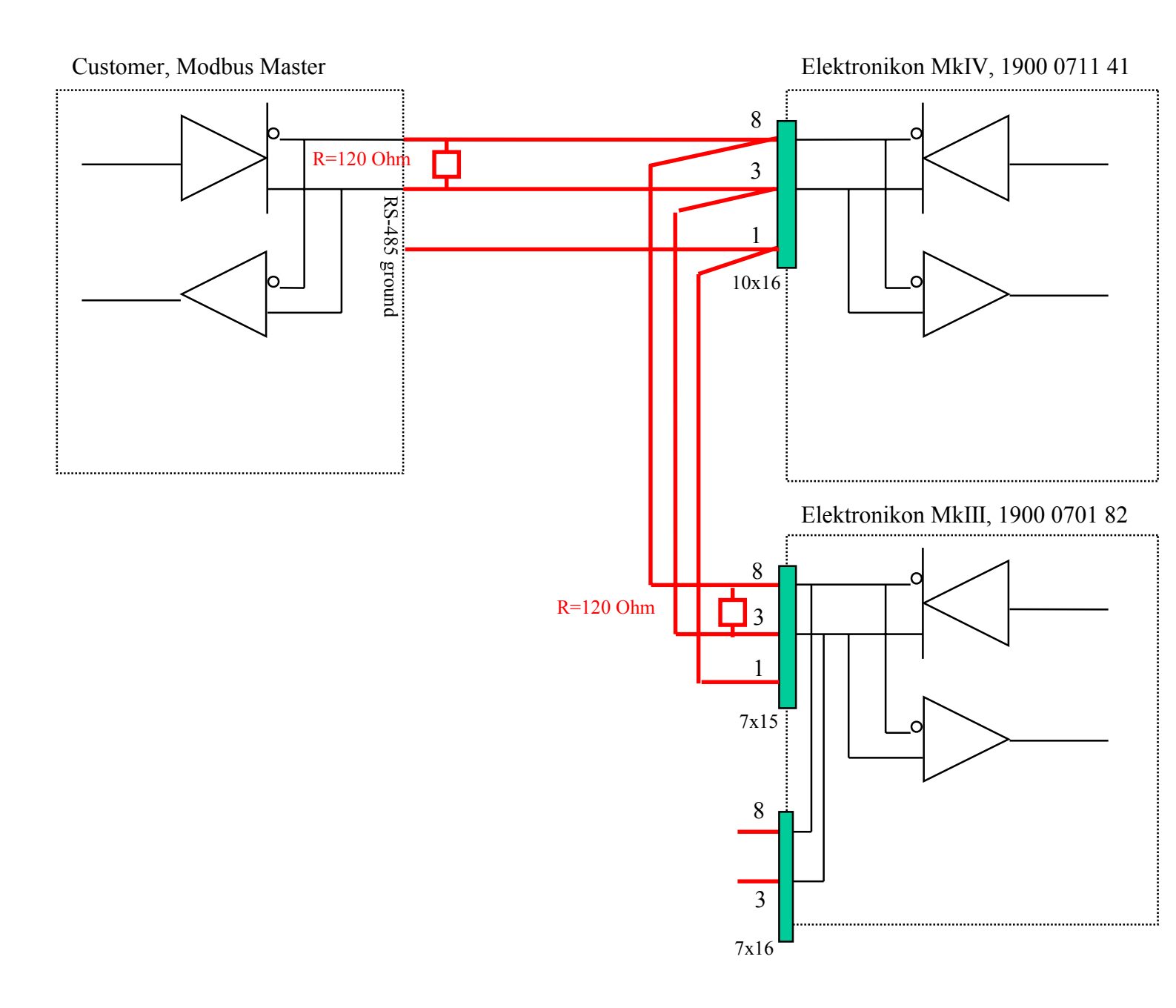

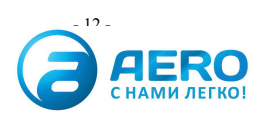

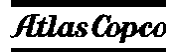

### 1.5.3 Modbus with MKIV and Other Equipment

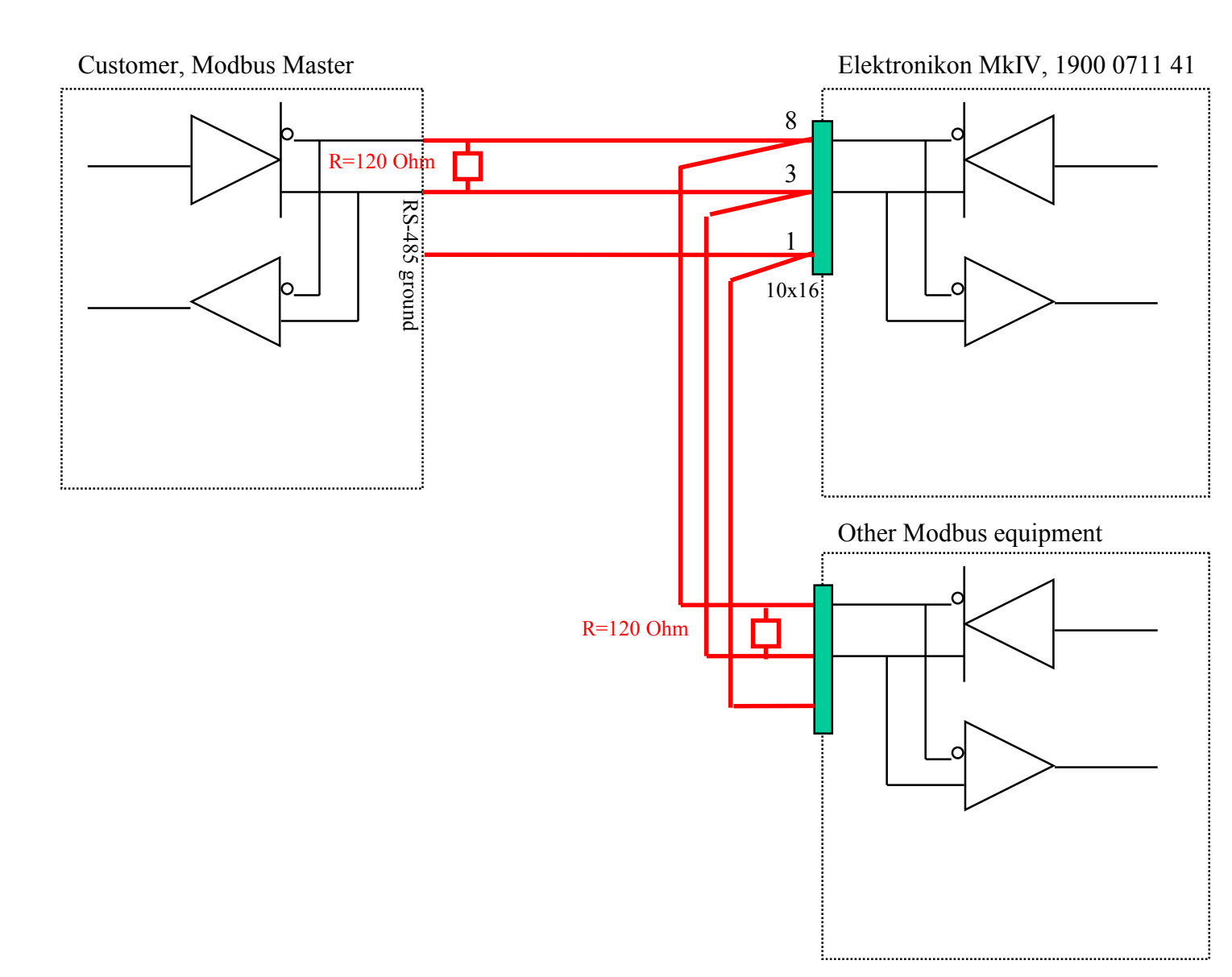

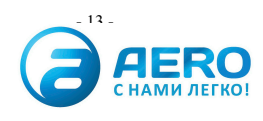

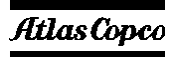

### 1.6 Software downloading

Before the module can be used for a modbus connection the appropriate software must be loaded. This can be done by AC Service personal with the AC Field Downloading Program (FDP).

With this program it is also possible to program the modbus/CAN address conversions.

After programming , put power off/on of the combox-S to activate the modbusaddresses. Before powering the Combox –S module , check all cables.

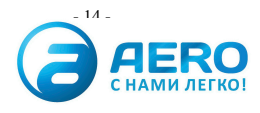

aerocompressors.ru

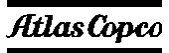

### 2. Modbus protocol implementation

### 2.1 Supported modbus specification

The Combox-S when downloaded with the proper modbus software supports the following modbus- variant

- RTU mode of transmission
- Coding system : binary
- Mode : half duplex ( RS485 )
- Number of start bits : 1
- Number of data bits : 8
- Baudrate : 300,600,1200,2400,4800,9600\*,19200\*,38400
- Parity control : even\*,odd\*,none \*
- Number of stop bits : 1 or 2
- Error checking : CRC-16

\* These parameters are defined during downloading of the controller.

Frame synchronization in the RTU mode is done by simulating a synchronous message. The slave device monitors the elapsed time between receipt of characters. If three character time elapsed without a new character, then the device assumes that the message is completed and the next byte will be the address

The message frame format is following :

| T1 T2 T3 | ADDRESS | Message body | CRC | T1 T2 T3 |
|----------|---------|--------------|-----|----------|
|----------|---------|--------------|-----|----------|

### 2.2 Supported Modbus functions

The Elektronikon MkIV modbus implemenentation supports the following message type, depending on the type of data involved (see details below)

Function 01 : read coil status Function 03 : read holding register Function 06 : preset single register Function 08 : loop back test

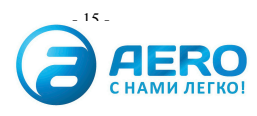

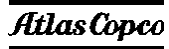

### 2.3 Modbus registers and coils for Data Reading

### 2.3.1 System Overview

### 2.3.1.1 General Compressor Condition

Function to be used : Read Coil Status (01)

| Modbus Coil | Status Information          | Load/Unload | VSD |
|-------------|-----------------------------|-------------|-----|
| 0001        | Stopped (=0) / Running (=1) | Х           | Х   |
| 0002        | Unload (=0)/ Load (=1)      | Х           |     |
| 0003        | General Warning             | Х           | Χ   |
| 0004        | General Shutdown-Warning    | Х           | Χ   |
| 0005        | General Shutdown            | Х           | Х   |
| 0006        | General Service             | Х           | Χ   |
| 0007        | General Start Failure       | Х           | Χ   |
| 0008        | Emergency Stop              | Х           | Х   |
| 0009        | Manual (=0) /Automatic (=1) | Х           | Χ   |
| 0010        | Local (=0)/ Remote (=1)     | X           | Х   |

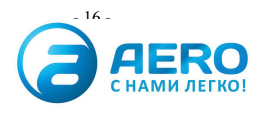

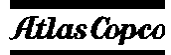

### 2.3.1.2 Detailed General Compressor Condition

Function to be used : Read Holding Register (03)

| Modbus register | High Byte | Low Byte |
|-----------------|-----------|----------|
| 0401            | CMS       | COM      |
| 0402            | CS        | CCM      |
| 0403            | GENERAI   | L STATUS |
| 0404            | CS_MCC    | 0        |

| Parameter      | Bit |                                    |
|----------------|-----|------------------------------------|
| General status | 0   | Pre – Warning                      |
|                | 1   | General Warning                    |
|                | 2   | General Shutdown-Warning           |
|                | 3   | General Shutdown                   |
|                | 4   | General Service                    |
|                | 5   | General Start Failure              |
|                | 6   | Emergency Stop                     |
|                | 7   | Manual/Automatic (COS1)            |
|                | 8   | Local/Remote                       |
|                | 9   | Timer Not Active/Active            |
|                | 10  | Pre-warning Service Running Hours  |
|                | 11  | Pre-warning Service Accumulated M3 |

| CCM                           | CCM2a                 | 00 |
|-------------------------------|-----------------------|----|
| (Compressor Controller Mode)  | CCM2b                 | 10 |
| (                             | CCM3a                 | 01 |
|                               | CCM3b                 | 11 |
|                               | CCM4a                 | 02 |
|                               | CCM4b                 | 12 |
|                               | CCM4c (Speed control) | 22 |
|                               | CCM4d (MCC)           | 32 |
| CMS                           | No Valid Data         | 00 |
| (Compressor Mechanical State) | Stopped               | 01 |
|                               | Unloaded              | 02 |
|                               | Loaded                | 04 |
| CS                            | No Valid Data         | 0  |
| (Compressor State)            | А                     | 1  |
| Load Unload                   |                       |    |
|                               | V                     | 22 |
| CS MCC                        | No Valid Data         | 0  |
| (Compressor State)            | А                     | 1  |
| MCC                           |                       |    |
|                               | D                     | 4  |
| CS                            | No Valid Data         | 0  |
| (Compressor State)            | А                     | 1  |
| VSD                           |                       |    |
|                               | V                     | 22 |

#### Very Important Note !!!!!.

When CS is 0 or CMS is 0 ALL data for that compressor is not Valid.  $\rightarrow$  Check Cables . When there is bad communication, only the detailed general compressor condition will be set to 0.

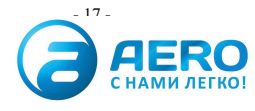

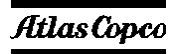

#### 2.3.2 Inputs & Outputs

#### 2.3.2.1 Analogue Inputs – Sensors & Calculated

The Elektronikon MkIV supports up to 55 analogue sensor inputs and 5 additional analogue calculated (virtual) inputs. Each input has a 'value' and a 'status' register assigned.

The contents of these registers depend on the actual type of sensor that is connected. This can be different for every type of compressor. E.g. standard compressors may have 1 to 4 pressure inputs, 1 to 10 temperature inputs, up to 7 SPM inputs,... Also, features and options may increment the number of sensors that are actually installed on your compressor.

Before using the modbus system it is therefore required to find out what sensors are really connected to your compressors. This can e.g. be done with the FDP program. This program has a function that lists the sensors + modbus registers for a selected compressor type (including features and options).

Once the list of sensors is known, the contents of the registers can be interpreted as described below.

#### 2.3.2.2 Registers

#### Sensor Inputs

Function to be used : Read Holding Register (03)

| Modbus<br>register | Information                |
|--------------------|----------------------------|
| 0001               | Analogue Input 1 – Status  |
| 0002               | Analogue Input 1 – Value   |
| 0003               | Analogue Input 2 – Status  |
| 0004               | Analogue Input 2 – Value   |
| 0005               | Analogue Input 3 – Status  |
| 0006               | Analogue Input 3 – Value   |
|                    |                            |
| 0109               | Analogue Input 55 – Status |
| 0110               | Analogue Input 55 – Value  |

#### Calculated (virtual) Inputs

Function to be used : Read Holding Register (03)

| Modbus   | Information                 |
|----------|-----------------------------|
| register |                             |
|          |                             |
| 0111     | Calculated Input 1 – Status |
| 0112     | Calculated Input 1 – Value  |
| 0113     | Calculated Input 2 – Status |
| 0114     | Calculated Input 2 – Value  |
| 0115     | Calculated Input 3 – Status |
| 0116     | Calculated Input 3 – Value  |
| 0117     | Calculated Input 4 – Status |
| 0118     | Calculated Input 4 – Value  |
| 0119     | Calculated Input 5 – Status |
| 0120     | Calculated Input 5 – Value  |

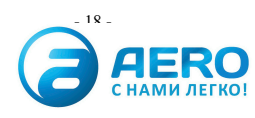

#### 2.3.2.3 "Status" register Interpretation

High order byte = 00 Low order byte = Input Status

The Input Status must be interpreted as Binary data (bit coded).

Each part (bit) of the data (byte) is indicating a specific item that applies on the Input function. In the following table, an overview is given of all bits together with the corresponding meaning and interpretation.

|                         | Bit 7                | Bit 6           | Bit 5               | Bit 4      | Bit 3      | Bit 2               | Bit 1      | Bit 0           |
|-------------------------|----------------------|-----------------|---------------------|------------|------------|---------------------|------------|-----------------|
| Function<br>Description | Input<br>Set/Not Set | Sensor<br>Error | Permissive<br>Start | Service    | Shutdown   | Shutdown<br>Warning | Warning    | Pre-<br>Warning |
| Bit "1"                 | Set                  | Active          | Active              | Active     | Active     | Active              | Active     | Active          |
| Bit "0"                 | Not Set              | Not Active      | Not Active          | Not Active | Not Active | Not Active          | Not Active | Not Active      |

#### 2.3.2.4 "Value" register Interpretation

This depends on the type of inputs.

#### 2.3.2.4.1 Pressure Input

The Pressure Input Value is a 2 byte integer, and contains the actual reading in mbar (0.001 bar) For negative values, standard 2-complement notation is used.

| Example: | Value = $7040$ decimal or $0x1B80$ hexadecimal = $7.040$ bar. |  |  |
|----------|---------------------------------------------------------------|--|--|
|          | Value = -1000 decimal (2-complement) or 0xFC18 = -1.000 bar   |  |  |

For sensor error the value the value 32767 or 7FFF (hex) is returned.

On some high pressure compressors (with working pressures above 30 bar) a special Pressure Input can be defined that returns data in cBar (0.01 bar) in stead of mBar.

#### 2.3.2.4.2 Temperature Input

The Temperature Input Value is a 2 byte integer, and contains the actual reading in 0.1°C For negative values, standard 2-complement notation is used.

Example: Value = 855 decimal or 0x0357 hexadecimal = 85.5 °C Value = -250 decimal (2-complement) or 0xFF06 = -25.0 °C

For sensor error the value the value 32767 or 7FFF (hex) is returned.

#### 2.3.2.4.3 Vibration Input

tbd

#### 2.3.2.4.4 Level Input

tbd

2.3.2.4.5 Conductivity Input

tbd

#### 2.3.2.4.6 SPM Input

The SPM Input Value is a 2 byte register that must be seen as 2 x 1 byte.

- Byte 1 : carpet value (in dB)
- Byte 2 : peak value (in dB)

Example: Value = 0x1120 = > carpet value = 0x11, peak value = 0x20

For sensor error the value the value 0xFFFF (hex) is returned. SPM values cannot be negative

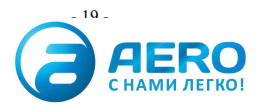

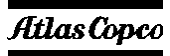

#### 2.3.2.4.7 Current Input

tbd

#### 2.3.2.4.8 Speed Input

tbd

#### 2.3.2.5 Digital (Voltage free contacts) Inputs

The Elektronikon MkIV supports up to 18 digital (voltage free) inputs. Each input has a 'value' and a 'status' register assigned.

The contents of these registers is for digital inputs always the same, if the input is used. Before using the modbus system it is therefore required to find out what inputs are used on your compressors. This can e.g. be done with the FDP program. This program has a function that lists the digital inputs + modbus registers for a selected compressor type (including features and options).

Once the list of inputs is known, the contents of the registers can be interpreted as described below.

Function to be used : Read Holding Register (03)

| Modbus<br>register                               | Information                                                                                                    |
|--------------------------------------------------|----------------------------------------------------------------------------------------------------|
| 0201<br>0202<br>0203<br>0204<br>0205<br>0206<br> | Digital Input 1 – Status<br>Digital Input 1 – Value<br>Digital Input 2 – Status<br>Digital Input 2 – Value<br>Digital Input 3 – Status<br>Digital Input 3 – Value |
| 0241<br>0242                                     | Digital Input 21 – Status<br>Digital Input 21 – Value                                                                                                    |

#### 2.3.2.6 "Status" register Interpretation

High order byte = 00 Low order byte = Input Status

The Input Status must be interpreted as Binary data.

Each part (bit) of the data (byte) is indicating a specific item that applies on the Input function. In the following table, an overview is given of all bits together with the corresponding meaning and interpretation.

|                         | Bit 7                | Bit 6           | Bit 5               | Bit 4      | Bit 3      | Bit 2               | Bit 1      | Bit 0           |
|-------------------------|----------------------|-----------------|---------------------|------------|------------|---------------------|------------|-----------------|
| Function<br>Description | Input<br>Set/Not Set | Sensor<br>Error | Permissive<br>Start | Service    | Shutdown   | Shutdown<br>Warning | Warning    | Pre-<br>Warning |
| Value "1"               | Set                  | Active          | Active              | Active     | Active     | Not used            | Active     | Active          |
| Value "0"               | Not Set              | Not Active      | Not Active          | Not Active | Not Active | Not used            | Not Active | Not Active      |

### 2.3.2.7 "Value" register Interpretation

Value: 00Digital input is **Open**Value: 01Digital input is **Closed** 

2.3.2.8 Digital (Relays) Output (Not Yet Implemented)

tbd

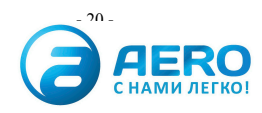

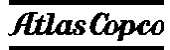

#### 2.3.3 Counters

#### 2.3.3.1 Compressor Counters

The Elektronikon MkIV supports up to 28 counters (32-bit counters). Each input as 2 x 16bit 'value' register assigned, to allow a 32-bit value to be read.

Not all types of compressors use all types of counters. The list in this chapter provides an overview of the used counters / compressor type, and the units that are used

| Modbus    | Information        | Units               | Load/Unload | VSD   |
|-----------|--------------------|---------------------|-------------|-------|
| registers |                    |                     |             |       |
|           |                    |                     |             |       |
| 0301+0302 | Running Hours      | S                   | Х           | Х     |
| 0303+0304 | Loaded Hours       | S                   | Х           | -     |
| 0305+0306 | Motor Starts       | number              | Х           | -/X * |
| 0307+0308 | Module Hours       | S                   | Х           | Х     |
| 0309+0310 | Accumulated Volume | 1000 m <sup>3</sup> | -           | Х     |
| 0311+0312 | Load cycle         | number              | Х           | -/X * |
| 0313+0314 | VSD 0-20% RPM      | %                   | -           | Х     |
| 0315+0316 | VSD 20-40% RPM     | %                   | -           | Х     |
| 0317+0318 | VSD 40-60% RPM     | %                   | -           | Х     |
| 0319+0320 | VSD 60-80% RPM     | %                   | -           | Х     |
| 0321+0322 | VSD 80-100% RPM    | %                   | -           | Х     |
| 0323+0324 | Not yet used       |                     |             |       |
|           |                    |                     |             |       |
| 0355+0356 | Not yet used       |                     |             |       |

Function to be used : Read Holding Register (03)

• yes, if VSD has unloading cycle (e.g. Z-VSD) Interpretation of data in the registers

Example Running Hours

|     | Higher Byte | Lower Byte |
|-----|-------------|------------|
| 301 | B4          | B3         |
| 302 | B2          | B1         |

DWORD : Running Hours → B4 B3 B2 B1 00 2C 93 45

 $\rightarrow$  2921285 sec  $\rightarrow$  811 hrs

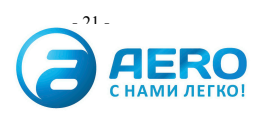

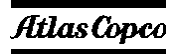

#### 2.3.3.2 Multi Compressor Controller Counters

The Elektronikon MkIV contains 4 counters (32-bit counters) to perform the MCC load balancing between up to 4 compressors. Each such counter as 2 x 16bit 'value' register assigned, to allow a 32-bit value to be read. Only units where the MCC master function is active contain real data for this registers.

Function to be used : Read Holding Register (03)

| Modbus registers | Information          | unit |
|------------------|----------------------|------|
|                  |                      |      |
| 501+502          | Compressor 1 counter | S    |
| 503+504          | Compressor 2 counter | S    |
| 505+506          | Compressor 3 counter | S    |
| 504+507          | Compressor 4 counter | S    |

Data interpretation is the same as for the other counters

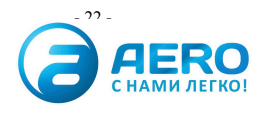

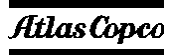

### 2.3.4 Special

#### 2.3.4.1 VSD motor data

The Elektronikon MkIV on VSD units contains some important data about the motor speed. This data can be read over the modbus system.

Function to be used : Read Holding Register (03)

| Modbus registers | Information                | unit |
|------------------|----------------------------|------|
| 0801             | Required motor speed       | rpm  |
| 0802             | Actual motor speed motor 1 | rpm  |
| 0803             | Actual motor speed motor 2 | rpm  |
| 0804             | Actual motor speed motor 3 | rpm  |

Each register contains a 16-bit value that is directly readable as the equivalent rpm.

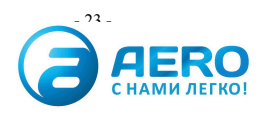

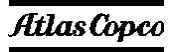

#### 2.4 Modbus registers and coils for parameters change

#### 2.4.1 Load/Unload Pressure Band change

It is possible to change the operating pressure band inside the Elektronikon MkIV, or to switch between the two available pressure bands. These registers are only valid for Load/Unload compressors

Functions to be used : For reading : Read Holding Register (03) For writing :Preset Single Register (06)

| Modbus<br>registers | Description               |
|---------------------|---------------------------|
| 1061                | Pressure Band Selection   |
| 1062                | Loading pressure band 1   |
| 1063                | Unloading Pressure band 1 |
| 1064                | Loading pressure band 2   |
| 1065                | Unloading Pressure band 2 |

Pressure Band Selection : 1 = band 1, 2 = band 2

Attention : when writing values the following relations should be maintained :

Loading pressure < unloading pressure (per band)

Loading pressure should not be below the minimum setting that was factory defined.

Unloading pressure should not be above the maximum setting that was factory defined.

Values not fulfilling this will be refused.

#### 2.4.2 VSD Setpoint change

It is possible to change the operating set point inside the Elektronikon MkIV, or to switch between the two available pressure set points. These registers are only valid for VSD compressors

For reading : Read Holding Register (03) For writing :Preset Single Register (06)

| Modbus  | Description        |
|---------|--------------------|
| address |                    |
| 1051    | Setpoint Selection |
| 1052    | Setpoint 1         |
| 1053    | Setpoint 2         |

Setpoint Selection : 1 = Setpoint 1, 2 = Setpoint 2

The set point must be within the limits that are factory defined for your machine type.

Values not fulfilling this will be refused by the MKIV.

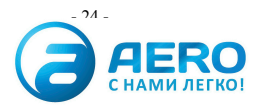

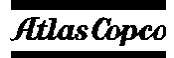

#### 2.4.3 MCC Pressure Band change

In Elektronikons where the MCC master function is active it is possible to change the operating pressure band for this master, or to switch between the two available pressure bands.

Functions to be used :

For reading : Read Holding Register (03)

For writing :Preset Single Register (06 or 16 for multiple registers)

| Modbus<br>registers | Description                   |
|---------------------|-------------------------------|
| 1081                | MCC Pressure Band Selection   |
| 1082                | MCC Loading pressure band 1   |
| 1083                | MCC Unloading Pressure band 1 |
| 1084                | MCC Loading pressure band 2   |
| 1085                | MCC Unloading Pressure band 2 |

Pressure Band Selection : 0 = band 1, 1 = band 2

Attention : when writing values the following relations should be maintained :

Loading pressure < unloading pressure (per band)

Values not fulfilling this will be refused by the MKIV.

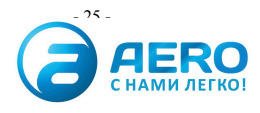

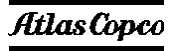

#### 2.5 Modbus registers and coils for remote control

#### 2.5.1 Control Commands

#### 2.5.1.1 Compressor Control Mode Selection

The Elektronikon MkIV has a number of control modes that define the behaviour of a compressor in relation to external inputs (pressure reading, start/stop commands,...).

Each mode has a main type (= number 1 to 4), and a sub-type (a,b,c,..). The number of sub-types is different for each main type.

When Modbus has to be used to control a compressor the main type ust be set to 4 (=remote control over communication line). This has to be done through the display, select "LAN Control". By default the compressor will then enter the "4a" mode.

Through Modbus it is now possible to activate the other sub-types.

Functions to be used : writing method: Preset Single Register – Function 06

| Modbus address | Value to write | Description                | Accepted in mode |
|----------------|----------------|----------------------------|------------------|
| 2002           | 1              | Switch from 4a or 4c to 4b | 4a – 4c          |
|                | 2              | Switch from 4b or 4c to 4a | 4b               |
|                | 3              | Switch from 4a or 4b to 4c | 4a – 4b          |
|                |                |                            |                  |

Note

Mode 4a : remote control of start/stop but pressure control is done by the controller Mode 4b : remote control of start/stop and pressure control is done from remote (Supervisory control) (also for  $VSD \rightarrow$  setpoint control)

*Mode 4c : remote control of start/stop with external speed (only vsd)*  $\rightarrow$  *speed control)* 

#### 2.5.1.2 Compressor Commands

The commands that are described here are only available in the defined Compressor Control Modes. Carefully consult the control concept of the compressors before using them.

Functions to be used : writing method: Preset Single Register - Function 06

| Modbus address | Value to write | Command              | Accepted in mode             |
|----------------|----------------|----------------------|------------------------------|
| 2001           | 1              | Start                | 4a / 4b                      |
|                | 2              | Stop                 | 4a / 4b                      |
|                | 3              | Load                 | 4a / 4b                      |
|                | 4              | Unload               | 4b (in $4a =$ Manual unload) |
|                | 5              | MCC Start System     | 4a / 4d                      |
|                | 6              | MCC Stop System      | 4d                           |
|                | 7              | MCC Local            | 4d                           |
| 2004           | 1              | Reset Shutdown       | In all Modes                 |
|                | 2              | Reset Start Failures | In all Modes                 |
|                |                |                      |                              |
|                |                |                      |                              |

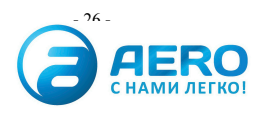

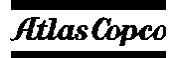

#### 2.5.2 VSD - external setpoint/speed control

On VSD units extended external control is possible whereby either the main motor speed of the pressure set point is directly controlled from remote over Modbus.

This can be done with the following Modbus registers

### -> reading method: Read Holding Registers - Function 03

-> writing method: Preset Single Register – Function 06

| Modbus  | Description       |
|---------|-------------------|
| address |                   |
| 1071    | External Setpoint |
| 1072    | External Speed    |

### 2.5.3 Reset Initial Settings (Analogue , Digital , Counter Inputs)

#### -> writing method: Preset Single Register - Function 06

| Modbus | Description            |
|--------|------------------------|
| 2101   | Reset Initial Settings |

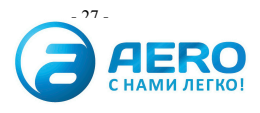

### 2.6 Communication examples

### 2.6.1 Analogue - Digital Inputs

#### -> reading method: Read Holding Registers - Function 03

Example: read from Analogue input 1, Status and Value Query

| Field Name            | Example (Hex) |
|-----------------------|---------------|
| Device Id Nr          | 04            |
| Function              | 03            |
| Starting Address High | 00            |
| Starting Address Low  | 00            |
| Number of points High | 00            |
| Number of points Low  | 02            |
| CRC                   | C4 5E         |

#### Response

| Field Name         | Example (Hex)                 |
|--------------------|-------------------------------|
| Device Id Nr       | 04                            |
| Function           | 03                            |
| Byte Count         | 04                            |
| Data register 0001 | 00 80 Status                  |
| Data register 0002 | 1D 15 ( = Value : 7505 mbar ) |
| CRC                | DF CA                         |

Example: read from Digital input 1, Status and Value <u>Query</u>

| Field Name            | Example (Hex) |
|-----------------------|---------------|
| Device Id Nr          | 22            |
| Function              | 03            |
| Starting Address High | 00            |
| Starting Address Low  | C8            |
| Number of points High | 00            |
| Number of points Low  | 02            |
| CRC                   | 42 46         |

| Field Name         | Example (Hex)                                     |
|--------------------|---------------------------------------------------|
| Device Id Nr       | 22                                                |
| Function           | 03                                                |
| Byte Count         | 04                                                |
| Data register 0001 | 00 88 Status (Set, Shutdown)                      |
| Data register 0002 | $00\ 00\ (\text{Input} \rightarrow \text{Open}\)$ |
| CRC                | 68 DB                                             |

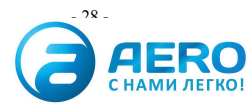

### 2.6.2 Commands description

### -> writing method: Preset Single Register – Function 06

Example: Send a Start command <u>Query</u>

| Field Name            | Example (Hex) |
|-----------------------|---------------|
| Slave address         | 01            |
| Function              | 06            |
| Register Address High | 07            |
| Register Address Low  | D0            |
| Preset Data High      | 00            |
| Preset Data Low       | 01            |
| CRC                   |               |

Response

| Field Name            | Example (Hex) |
|-----------------------|---------------|
| Slave address         | 01            |
| Function              | 06            |
| Register Address High | 07            |
| Register Address Low  | D0            |
| Preset Data High      | 00            |
| Preset Data Low       | 01            |
| CRC                   |               |

### 2.6.3 Present System Status

### -> reading method: Coil Status – Function 01

Example: Read present compressor status ( = read 8 coils ) <u>Query</u>

| Field Name            | Example (Hex) |
|-----------------------|---------------|
| Slave address         | 01            |
| Function              | 01            |
| Starting Address High | 00            |
| Starting Address Low  | 00            |
| Number of points High | 00            |
| Number of points Low  | 08            |
| CRC                   | 3D CC         |

| Field Name        | Example (Hex)             |
|-------------------|---------------------------|
| Slave address     | 01                        |
| Function          | 01                        |
| Byte Count        | 01                        |
| Data Coils 1 to 8 | 00 (Coils 1 to 8 are = 0) |
| CRC               | 51 88                     |

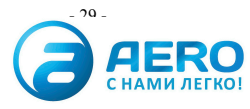

### 2.6.4 Loopback Test

Query

| Field Name            | Example (Hex) |
|-----------------------|---------------|
| Device Id Nr          | 04            |
| Function              | 08            |
| Starting Address High | 00            |
| Starting Address Low  | 00            |
| Number of points High | A5            |
| Number of points Low  | 37            |
| CRC                   |               |

| Field Name            | Example (Hex) |
|-----------------------|---------------|
| Device Id Nr          | 04            |
| Function              | 08            |
| Starting Address High | 00            |
| Starting Address Low  | 00            |
| Number of points High | A5            |
| Number of points Low  | 37            |
| CRC                   |               |

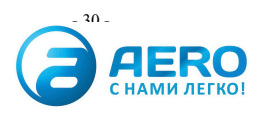

### 3. Exception Responses

### 3.1 Function Code – Data Field

In a normal response, the slave echoes the function code of the orginal query.

In an exception response 80hex is added to the function code. At the same time an **exception code** is added in the Data Field.

### 3.2 Exception Codes

| Code | Name                  | Meaning                                          |
|------|-----------------------|--------------------------------------------------|
| 01   | Illegal Function      | The function code received in the query is not   |
|      |                       | an allowable action for the slave.               |
| 02   | Illegal Data Address  | The data address received in the query is not an |
|      |                       | allowable address for the slave                  |
| 03   | Illegal Data Value    | A value contained in the query data field is not |
|      |                       | an allowable value for the slave                 |
| 06   | Reprogramming Refused | Command Refused because previous command         |
|      |                       | was not yet executed                             |
| 07   | Command Refused       | Command Refused because previous command         |
|      |                       | was not yet executed                             |
| 08   | Data Not Available    | Check communication cable between MKIV and       |
|      |                       | Combox-S .                                       |
| 09   | Illegal Command       | An unknown command is being sent                 |

### 3.3 Example

Example: read from Analogue input 1, Status and Value Query

| Field Name            | Example (Hex)                     |
|-----------------------|-----------------------------------|
| Slave address         | 01                                |
| Function              | 09 (Wrong function, should be 03) |
| Starting Address High | 00                                |
| Starting Address Low  | 00                                |
| Number of points High | 00                                |
| Number of points Low  | 02                                |
| CRC                   | 5C 0A                             |

| Field Name     | Example (Hex)                  |
|----------------|--------------------------------|
| Slave address  | 01                             |
| Function       | 89 (Exception reply)           |
| Exception Code | 01 (Illegal Function in query) |
| CRC            | 86 50                          |

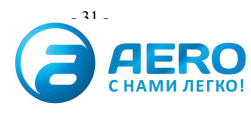